Инструкция

# Установка и настройка VTB Рау

**Opencart** 

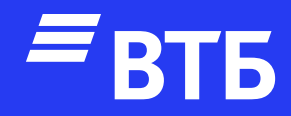

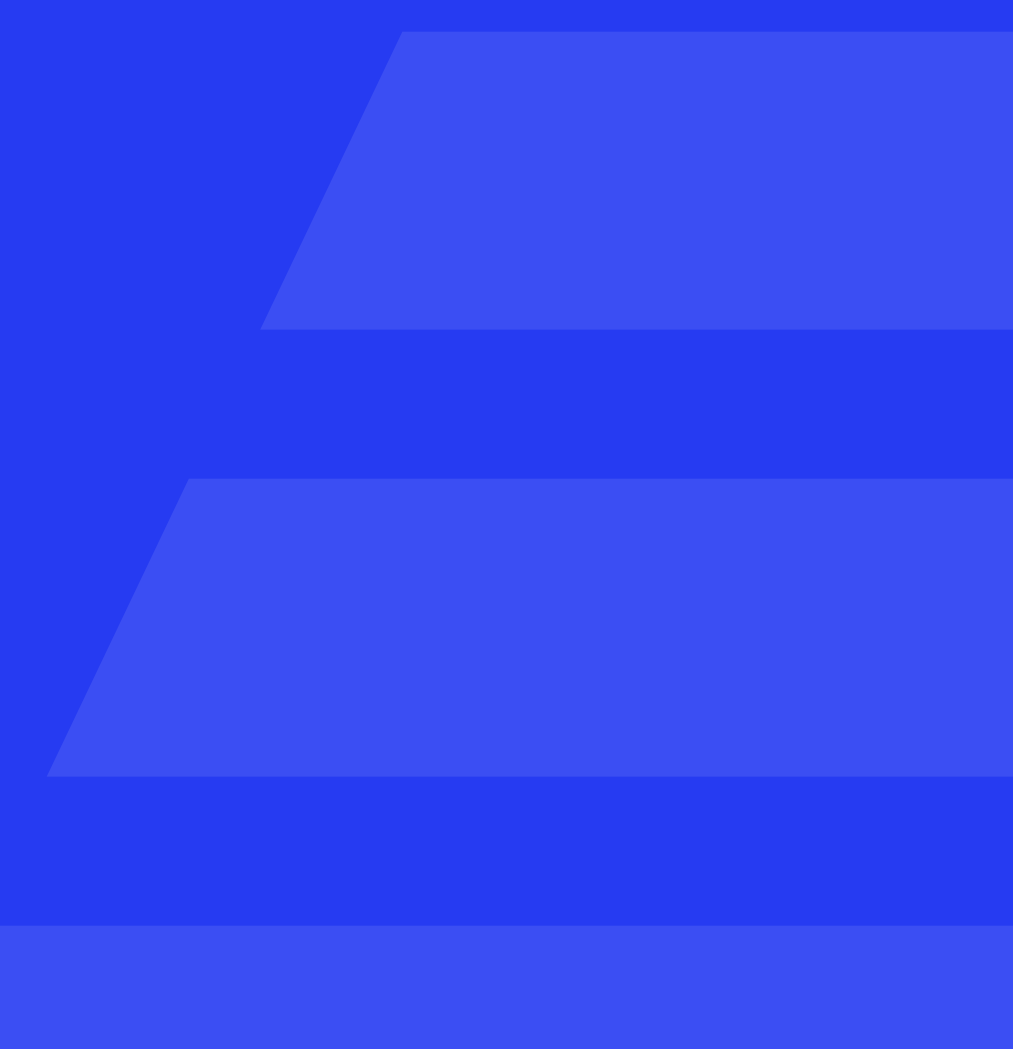

### Авторизуйтесь в роли

#### «Администратора»

#### 🔒 Введите логин и пароль

| Логин  |            |  |  |  |  |
|--------|------------|--|--|--|--|
| 4      | Логин      |  |  |  |  |
|        |            |  |  |  |  |
| Пароль |            |  |  |  |  |
|        | Пароль     |  |  |  |  |
| Забыл  | ли пароль? |  |  |  |  |
|        |            |  |  |  |  |

#### Разверните пункт меню

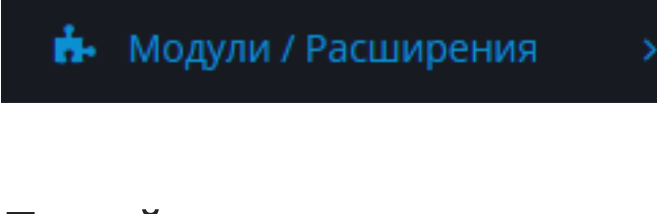

#### Перейдите на страницу

» Установка расширений

#### Загрузите плагин

🌲 Загрузить

| 0    | Pencart              |   |                                                            |
|------|----------------------|---|------------------------------------------------------------|
| меню |                      |   | Установка расширений 🚕 установка п                         |
| ß    | Панель состояния     |   |                                                            |
| >    | Каталог              | > | 🔥 Загрузите ваше расширение                                |
| ŀ    | Модули / Расширения  |   | Загрузите ваше расширение                                  |
|      | Магазин              |   |                                                            |
|      | Установка расширений |   | Перед установкой расширения, рекомендуется прочесть важную |
|      | Модули / Расширения  |   |                                                            |
|      | Модификаторы         |   | * Загрузить файл 🕜 🕹 Загрузить                             |
|      | События              |   | Процесс установки                                          |
| Ð    | Дизайн               | > |                                                            |
| -    | Продажи              | > | Процесс                                                    |
| 3    | Клиенты              | > |                                                            |
| •    | Маркетинг            | > | История                                                    |
| \$   | Система              | > | Имя файла                                                  |
|      |                      |   |                                                            |

| <b>е</b> Войти |
|----------------|
| <b>4</b> Войти |

#### расширений

ю информацию в статье **о Варезе и Вирусах**!

Дата добавления

I I am many second

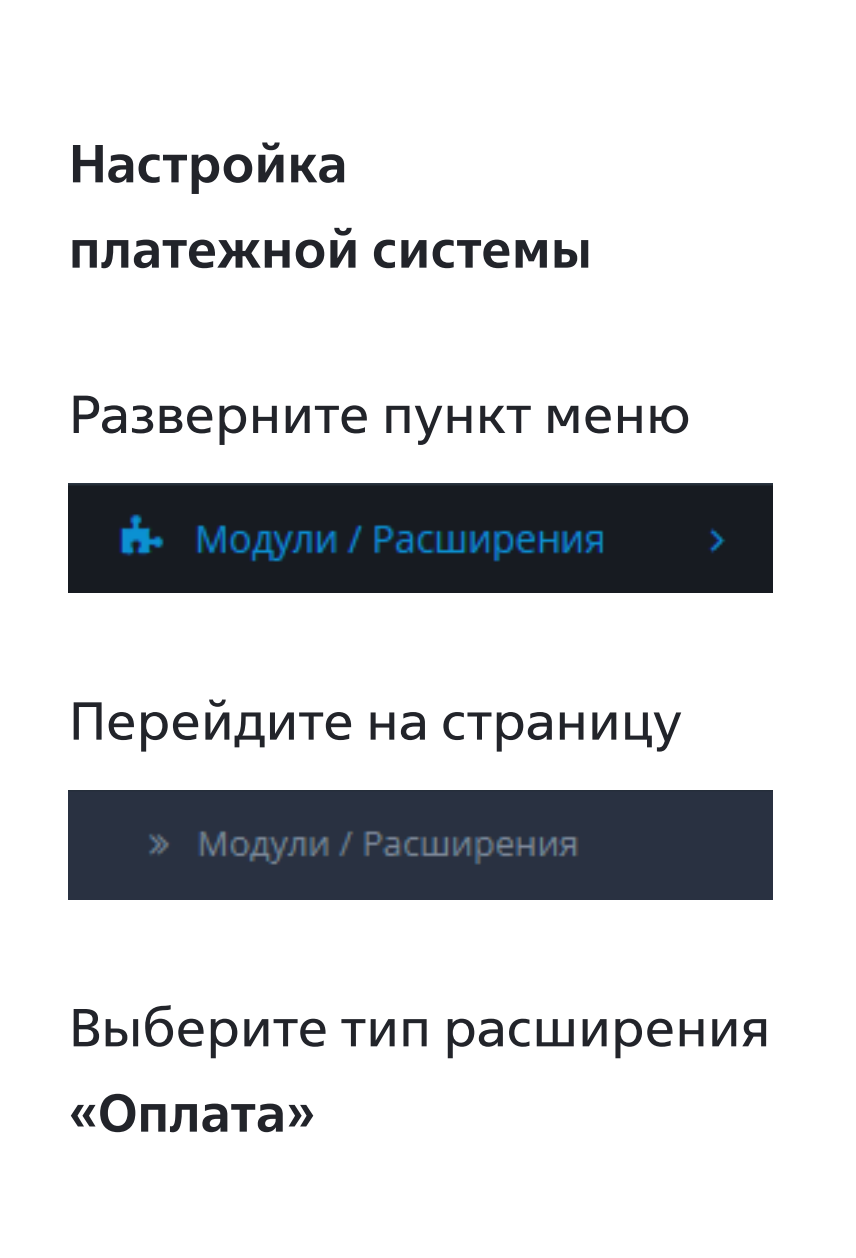

| 0           | pencart                               |     |             |                                                    |
|-------------|---------------------------------------|-----|-------------|----------------------------------------------------|
| ≡м          | ЕНЮ                                   | ſ   | Мо          | дули / Расширения 🕋 модули / Расширения            |
| <b>8</b> 26 | Панель состояния                      |     |             |                                                    |
| ۲           | Каталог                               | >   | <b>i.</b> ( | Список расширений                                  |
| ÷.          | Модули / Расширения                   | >   | Вы          | берите тип расширения                              |
|             |                                       |     |             |                                                    |
|             |                                       |     | ſ           | Модули (16)                                        |
|             |                                       |     |             | Реклама (1)<br>Аналитика (1)                       |
|             |                                       |     | M           | Защита от роботов (2)<br>Панель управления (8)     |
|             |                                       |     |             | Каналы продвижения (2)<br>Защита от мошенников (1) |
| Q           | Дизайн                                | >   | 9           | Меню (0)<br>Модули (16)                            |
| 1           | Продажи                               | >   | н           | Оплата (10)<br>Отчеты (13)                         |
| 4           | Клиенты                               | >   | A           | Доставка (5)<br>Темы (1)                           |
| 4           | Маркетинг                             | >   | Ак          | Учитывать в заказе (10)<br>ции                     |
| ٥           | Система                               | >   |             |                                                    |
|             | Отчеты                                | >   | Ба          | ннер                                               |
|             |                                       |     |             | Banner 1                                           |
| 3a<br>      | аказы завершенные<br>аказы в процессе | 0%  |             | Category                                           |
| 0           | стальные заказы                       | 096 | Ин          | формация                                           |
|             |                                       |     | Ka          | русель                                             |
|             |                                       |     |             | Home Page                                          |

В списке оплат найдите **«Платежная система ВТБ»** и активируйте данный способ оплаты нажав

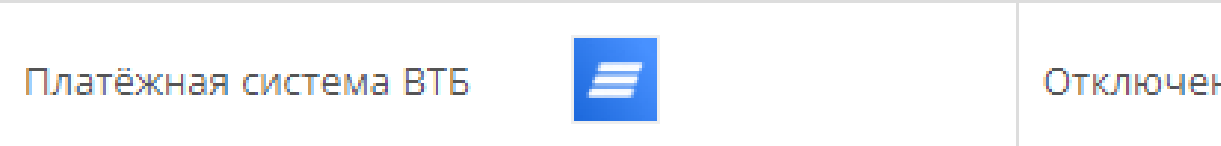

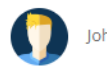

| Отключено |  |
|-----------|--|
| Отключено |  |
| Включено  |  |
| Включено  |  |
| Отключено |  |
| Отключено |  |
| Включено  |  |

|--|

#### После активации нажмите

Введите «Client ID» и «Client Secret»

При необходимости включите «Тестовый режим» и «Логирование»

Установите необходимый «Статус заказа успешной транзакции» выбрав из выпадающего списка вариантов

В поле статус выберите «Включено»

Нажать кнопку Сохранить

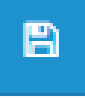

| Платежная система                       | ВІБ Главная > Расширения > Платёжная система ВТБ | 8 | • |  |  |  |
|-----------------------------------------|--------------------------------------------------|---|---|--|--|--|
| 🖋 Редактировать "Платёжная система ВТБ" |                                                  |   |   |  |  |  |
| Сообщение клиенту                       | Оплата картой любого банка без комиссии          |   |   |  |  |  |
| * Client ID                             |                                                  |   |   |  |  |  |
| * Client Secret                         |                                                  |   |   |  |  |  |
| Merchant-Authorization                  |                                                  |   |   |  |  |  |
| Включить тестовый режим                 | Отключено                                        |   | ~ |  |  |  |
| <b>В</b> ключить логирование            | Отключено                                        |   | ~ |  |  |  |
| Статус заказа успешной<br>транзакции    | Аннулированный                                   |   | ~ |  |  |  |
| Статус                                  | Отключено                                        |   | ~ |  |  |  |
| Порядок сортировки                      | Порядок сортировки                               |   |   |  |  |  |

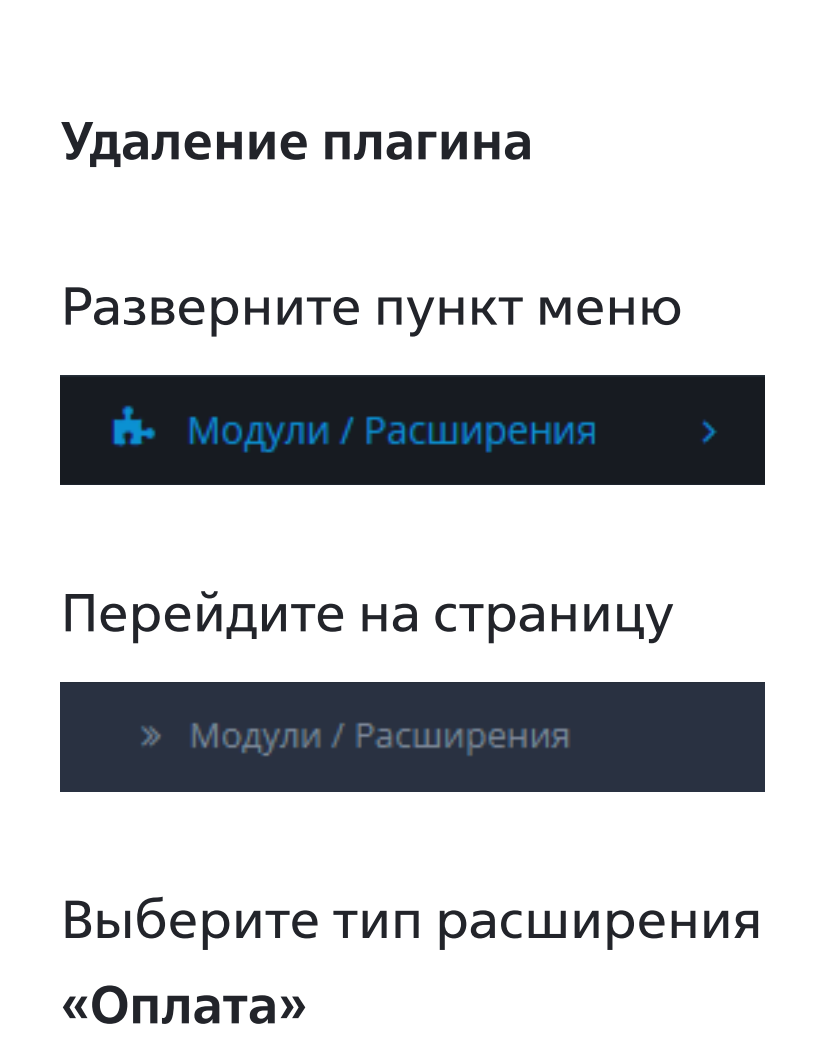

#### opencart ... ≡меню Модули / Расширения 🕋 э Модули / Расширения 🚯 Панель состояния 📎 Каталог 🔥 Список расширений 📥 Модули / Расширения Выберите тип расширения Модули (16) Реклама (1) Аналитика (1) Защита от роботов (2) Панель управления (8) Каналы продвижения (2) Защита от мошенников (1 Меню (0) 🖵 Дизайн Модули (16) 📜 Продажи Отчеты (13) Доставка (5) 🔒 Клиенты A Темы (1) Учитывать в заказе (10) < Маркетинг Акции 🏟 Система Баннер 📶 Отчеты 🝃 Banner 1 Category Информация Ка**рус**ель 🗁 Home Page

В списке оплат найдите **«Платежная система ВТБ»** и деактивируйте данный способ оплаты нажав

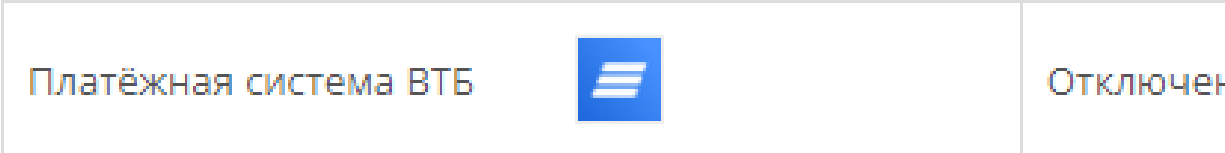

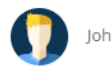

| Отключено |  |
|-----------|--|
| Отключено |  |
| Включено  |  |
| Включено  |  |
| Отключено |  |
| Отключено |  |
| Включено  |  |

|     | _ |   |  |
|-----|---|---|--|
| 2HO | 6 | Θ |  |
|     |   |   |  |

#### Разверните пункт меню

🔥 Модули / Расширения

#### Перейдите на страницу

В списке оплат найдите «Платежная система ВТБ» и деактивируйте данный способ оплаты нажав

# Ô

## Установка расширений 🕋 установка расширений

🔥 Загрузите ваше расширение Загрузите ваше расширение • Перед установкой расширения, рекомендуется прочесть важную информацию в статье **о Варезе и Вирусах**! \* Загрузить файл 🕝 📤 Загрузить Процесс установки Процесс История Имя файла Дата добавления vtbpay.ocmod.zip 28.06.2023

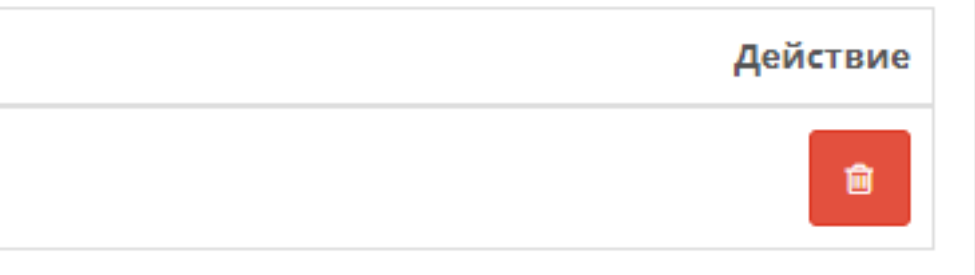

#### Показано с 1 по 1 из 1 (страниц: 1)

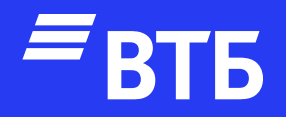

# Успешных продаж!